## **Creating a Purchase Order**

1. From the main screen go to Inventory/Purchase Orders/Create.

| Inventory    | Reports   | Other | Tools | Set-u |  |  |  |  |  |
|--------------|-----------|-------|-------|-------|--|--|--|--|--|
| Products     |           |       |       |       |  |  |  |  |  |
| All Products |           |       |       |       |  |  |  |  |  |
| Selected Inv | ventories |       |       |       |  |  |  |  |  |
| Indexes      |           |       |       |       |  |  |  |  |  |
| Set Retail P | rices     |       |       |       |  |  |  |  |  |
| Purchase O   | rders     |       | Crea  | ate   |  |  |  |  |  |

2. In the purchase order screen click the 'New' button to pull up the next available Purchase Order number. Next, select the Vendor you are ordering from.

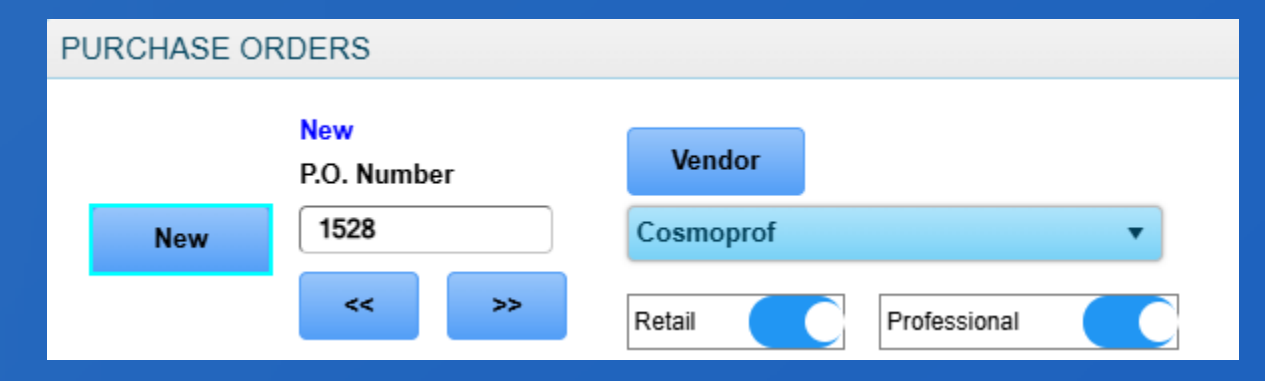

3. You can choose to use the 'Auto-Order' to load products from this Vendor that are either below their minimum or maximum stocking quantities. You can also use the 'Used' feature which will automatically load all products from this Vendor that have been used since the last Purchase Order was received.

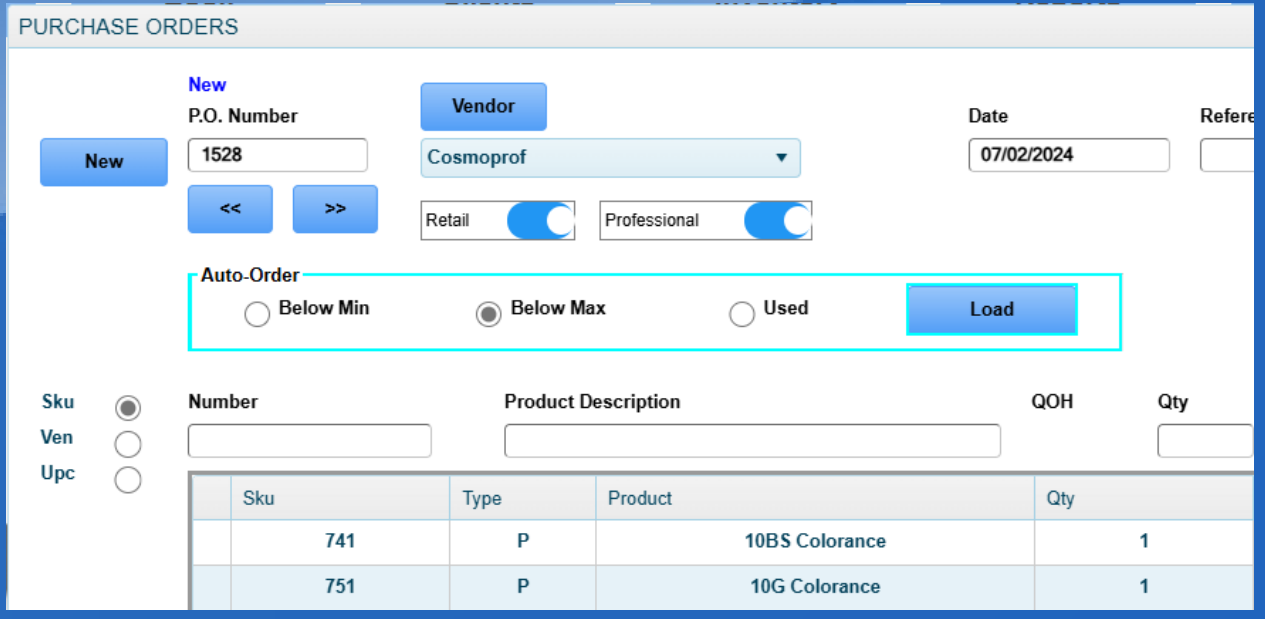

4. Another method of loading products is to manually type in their SKU, VENDOR or UPC codes. Select the option you'd like on the left then type that number into the 'Number' field and click 'enter' on your keyboard. You can adjust the quantity and then click 'add' to add it to the list-box below.

| Sku 🔘<br>Ven |   | Number<br>741 | Product [<br>10BS Co | Description | Qty | Price 17.81 | Add |
|--------------|---|---------------|----------------------|-------------|-----|-------------|-----|
| Upc C        | ) | Sku           | Туре                 | Product     | Qty | Price       |     |
|              |   |               |                      |             |     |             |     |

5. Alternatively, you can use the drop-down menus at the bottom of the screen to lookup the product.

| Look Up      |          |         |   |
|--------------|----------|---------|---|
| Manufacturer | Category | Product |   |
|              | •        | •       | • |
|              |          |         |   |

## 6. To remove a product from the list, click on the product you wish to remove and then click the 'Del' (delete) button.

| Number<br>751 |     | Product D | lescription    | QOH<br>1 | Qty<br>1 | Price<br>17.81 | Total<br>17.8 | Tax     |   |
|---------------|-----|-----------|----------------|----------|----------|----------------|---------------|---------|---|
|               | Sku | Туре      | Product        | Qty      |          | Price          |               | Total   |   |
|               | 741 | Р         | 10BS Colorance |          | 1        | 17.81          |               | 17.81 * | - |
|               | 751 | Р         | 10G Colorance  |          | 1        | 17.81          |               | 17.81 * |   |

7. If you wish to change the quantity of a product after it's been added, once again click on the product in question and type in a new quantity and click 'enter' on your keyboard. Clicking 'enter' to the new quantity will change the 'Del' button to the 'Upd' (update) button. Click the 'Upd' button to add the product with the new quantity back to the list.

| Number |     | Product D     | QOH Qty        |     | Price | Total   | Tax  |         |     |   |  |   |  |       |  |         |  |
|--------|-----|---------------|----------------|-----|-------|---------|------|---------|-----|---|--|---|--|-------|--|---------|--|
| 75     | 1   | 10G Colorance |                | 1   | 3     | 17.81   | 53.4 | 3       | Upd |   |  |   |  |       |  |         |  |
|        | Sku | Туре          | Product        | Qty |       | Price   |      | Total   |     |   |  |   |  |       |  |         |  |
|        | 741 | Р             | 10BS Colorance | 1   |       | 1 17.81 |      | 17.81 * |     |   |  |   |  |       |  |         |  |
|        | 751 | Р             | 10G Colorance  | 1   |       | 1       |      | 1       |     | 1 |  | 1 |  | 17.81 |  | 17.81 * |  |

## 8. When you are done. You can click 'Print' which will both print then save your PO or just click 'save' if you do not need to print it.

| PURCHASE ORDERS |             |              |                     |              |                |                |        |     |                     |       |           |         |    |           |  |        |
|-----------------|-------------|--------------|---------------------|--------------|----------------|----------------|--------|-----|---------------------|-------|-----------|---------|----|-----------|--|--------|
| New             | Nev<br>P.O. | Number<br>28 | Vendor<br>Cosmoprof |              | T              | Date           | 2/2024 | Ref | ference             |       | B.        | O. From | _  | Cancel    |  |        |
|                 |             | ~~ >>        | Retail              | Professional |                |                |        |     |                     | D     | ate Req'd |         |    | Save      |  |        |
|                 | Auto-Order  |              | Below Max     Used  |              | Used           | Load           |        |     | Terms (<br>How Ship |       | hip       |         |    | Print     |  |        |
| Sku 🔘           | Nun         | Nur          | Num                 | nber         | Prod           | ct Description |        |     | QOH                 | Qty   | Price     | Total   |    | Tax       |  | Export |
| Upc             |             | Sku          | Туре                | Product      |                |                | Qty    |     | Price               |       | Total     |         | dd | Suspend   |  |        |
|                 | Г           | 741          | Р                   |              | 10BS Colorance |                |        | 1   |                     | 17.81 |           | 17.81 * | +  |           |  |        |
|                 |             | 751          | Р                   |              | 10G Colorance  |                |        | 1   |                     | 17.81 |           | 17.81 * |    | Barcodes  |  |        |
|                 |             | 781          | Р                   |              | 10N Colorance  |                |        | 1   | 1                   | 17.81 |           | 17.81 * |    |           |  |        |
|                 |             | 821          | Р                   |              | 10P Topchic    |                |        | 2   | :                   | 34.33 |           | 68.66 * |    | Labels    |  |        |
|                 |             | 841          | Р                   |              | 10V Topchic    |                |        | 1   | :                   | 34.33 |           | 34.33 * |    |           |  |        |
|                 |             | 1071         | Р                   |              | 2N Topchic     |                |        | 1   | :                   | 34.33 |           | 34.33 * |    | Look-Up   |  |        |
|                 |             | 1081         | Р                   |              | 3N Colorance   |                |        | 1   | 1                   | 17.81 |           | 17.81 * |    |           |  |        |
|                 |             | 1181         | Р                   |              | 4B Topchic     |                |        | 1   | 3                   | 34.33 |           | 34.33 * | Ţ  | New Prod. |  |        |
|                 |             | 1011         |                     |              | (DD T ) -      |                |        |     |                     |       |           |         |    |           |  |        |
|                 |             | Sale         | s Tax 359.8         |              | Shipping       |                |        |     |                     | TOTAL | 3967      | .79     |    |           |  |        |